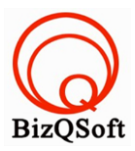

# วิธีการติดตั้ง ipboard

 เข้าไปที่ www.bizqsoft.com:2222 (สมมติว่าชื่อเว็บเราคือ bizqsoft.com นะครับ) แล้ว Login เพื่อเข้าไปที่ Direct Admin ซึ่งเป็น Control Panel ของเราเมื่อเข้ามาแล้วเราก็ไปสร้างฐานข้อมูลขึ้นมา เพื่อใช้ในการ install ipboard โดย ไปที่เมนู MySQL Management

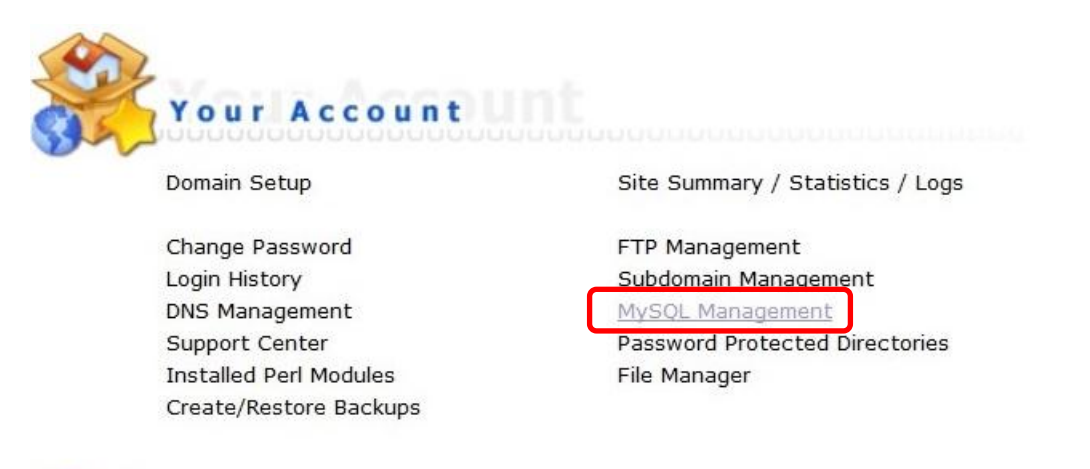

1.1 เมื่อเข้ามาแล้วก็คลิกที่ Create new Database เพื่อสร้างฐานข้อมูล แล้วอย่าลืมจำหรือจด ชื่อฐานข้อมูล ชื่อผู้ใช้และ รหัสผ่านที่เราตั้งตอนสร้างเอาไว้ด้วยนะ

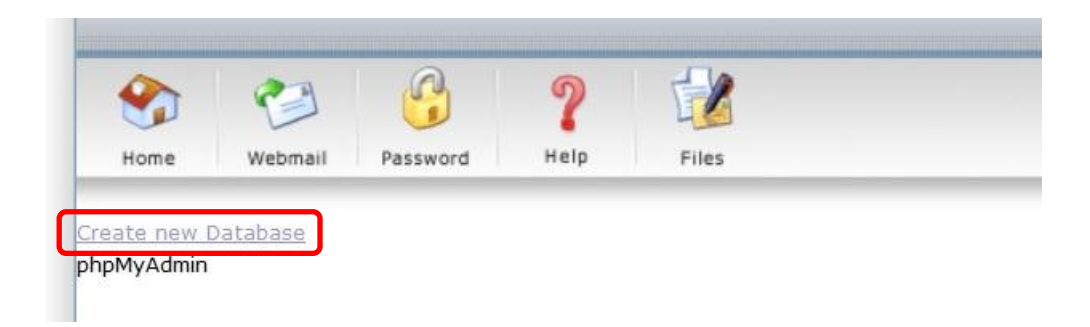

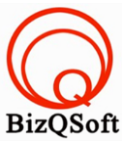

 2. อัพโหลดไฟล์ทั้งหมดที่เราได้แตกเอาไว้ ซึ่งจะได้เป็นโฟลเดอร์ IP.Board 3.4.5 Final Super SEO (ชื่อโฟลเดอร์อาจจะ ไม่เหมือนกับตัวอย่างก็ได้นะ) เราจะอัพไฟล์ในโฟลเดอร์ IP.Board 3.4.5 Final Super SEO/upload นี้ทั้งหมดไปที่โฮส ของเรา ในที่นี้ใช้โปรแกรม Filezilla ในการอัพโหลดไฟล์ไปยังโฮสซึ่งเป็นโปรแกรมฟรี

| administrator | File folder 15-Jun-14 2 flcdmpe    | 1033 147   |
|---------------|------------------------------------|------------|
| cache         | File folder 15-Jun-14 2 flcdmpe    | 1033 147   |
| cli           | File folder 15-Jun-14 2 flcdmpe    | 1033 147   |
| components    | File folder 15-Jun-14 2 flcdmpe (0 | 755) 3 147 |
| images        | File folder 15-Jun-14 2 flcdmpe    | 1033 147   |
| includes      | File folder 15-Jun-14 2 flcdmpe    | 1033 147   |
| language      | File folder 15-Jun-14 2 flcdmpe    | 1033 147   |
| libraries     | File folder 15-Jun-14 2 flcdmpe    | 1033 147   |
| logs          | File folder 15-Jun-14 2 flcdmpe    | 1033 147   |
| media         | File folder 15-Jun-14 2 flcdmpe    | 1033 147   |
| modules       | File folder 15-Jun-14 2 flcdmpe    | 1033 147   |
| plugins       | File folder 15-Jun-14 2 flcdmpe    | 1033 147   |
| templates     | File folder 15-Jun-14 2 flcdmpe    | 1033 147   |

 เมื่อเราเตรียมทุกอย่างไว้พร้อมแล้วก็เริ่มการ install กันเลยโดยเข้าไปที่เว็บของเราในที่นี้สมมติว่าชื่อ www.bizqsoft.com เราก็เปิดเว็บบราวเซอร์พิมพ์ URL ของเว็บเราไปก็จะเห็นดังรูปด้านล่างนี้ URL อาจจะมีใส่ /install ด้วยนะถ้าเรียก URL ชื่อเว็บแล้วมันไม่สามารถติดตั้งได้ หน้านี้จะแจ้งสถานะต่างๆว่า server ของเราสามารถติดตั้งได้หรือไม่ ก็กด "Next" ไปครับถ้าได้

| Finished | System Requirements                                   |
|----------|-------------------------------------------------------|
|          | PHP: v5.2.1 or better                                 |
|          | SQL: MvSQL v4.1.0 (5.0.0 or better preferred)         |
|          |                                                       |
|          | Mamory Limit: 128M or better recommended              |
|          | Venior and the limit is a limit of better recommended |
|          | Four memory limit: 120M                               |
|          |                                                       |
|          | Pre-Install Check: Files                              |
|          | Required Files: Passed                                |
|          |                                                       |
|          | Pre-Install Check: PHP Extensions                     |
|          | PHP Extensions Overview: Passed                       |
|          | DOM XML Handling (libxml2): Passed                    |
|          | GD Library (rd): Passed                               |
|          | Reflection (Jess (Reflection): Passed                 |
|          | SPI (SDI) - Spaced                                    |
|          | OFL (OFL). Fassed                                     |
|          | OpenSSL (openSs): Passed                              |
|          | JSON (json): Passed                                   |
|          | Ctype (ctype): Passed                                 |
|          |                                                       |
|          |                                                       |
|          |                                                       |
|          |                                                       |
|          |                                                       |
|          |                                                       |
|          |                                                       |

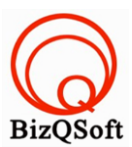

Next >

4. เลือกที่ I agree to the license agreement แล้วกด "Next" ไปขั้นตอนต่อไป

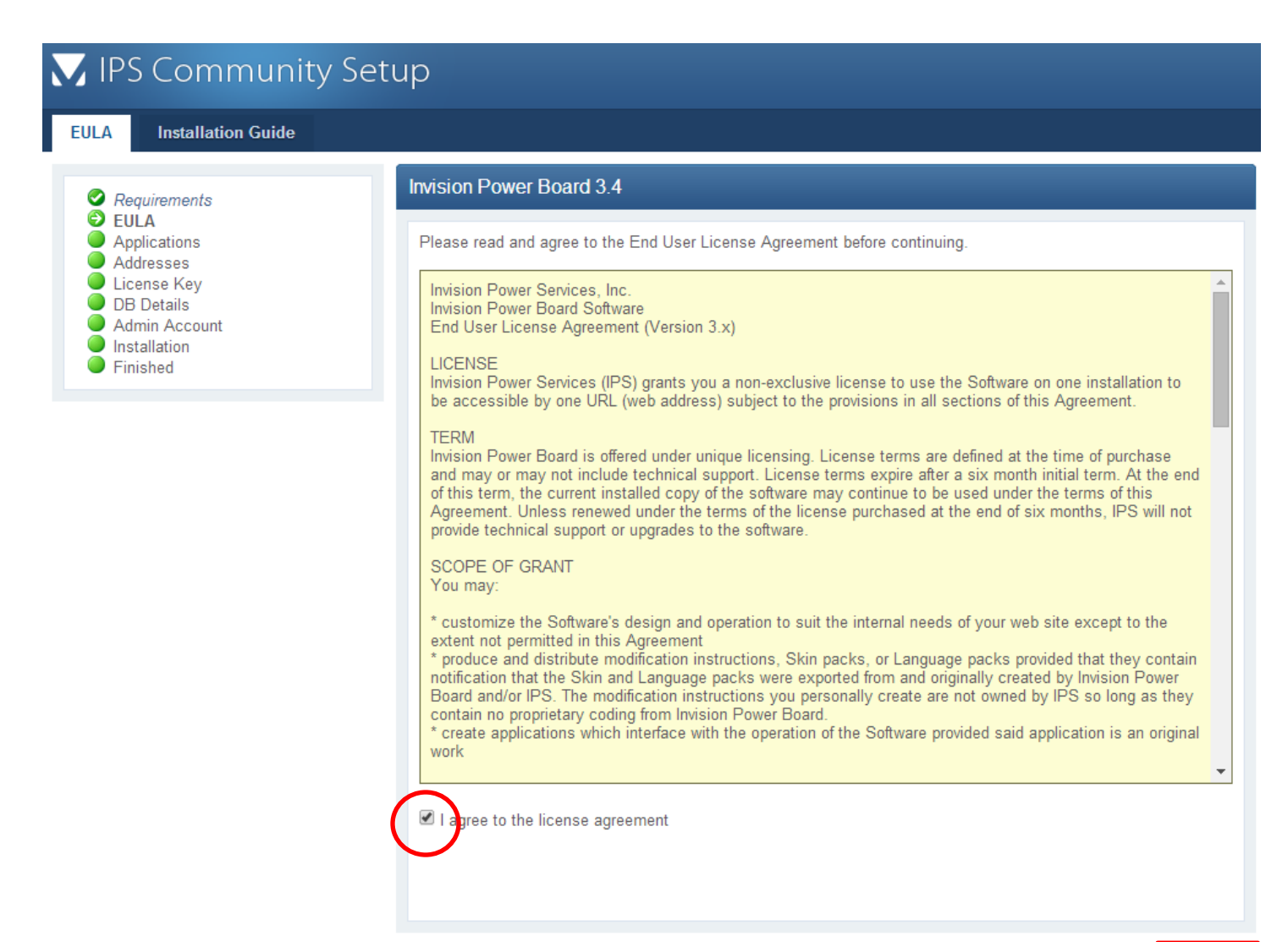

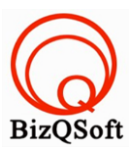

#### 5. กด "Next" ไปขั้นตอนต่อไป แต่ตรงนี้มีให้ลง Shoutbox ด้วยนะถ้าจะลงก็ติ๊กไป

| plications Installation Guide                                          | e Invision Dowor Roard 2.4                                                                            |
|------------------------------------------------------------------------|----------------------------------------------------------------------------------------------------|
| <ul> <li>Requirements</li> <li>EULA</li> <li>Applications</li> </ul>   |                                                                                                    |
| <ul> <li>Addresses</li> <li>License Key</li> <li>DB Details</li> </ul> | Please select the applications you wish to install.<br>The following applications have been detected: |
| Admin Account                                                          | Default Applications                                                                                  |
| <ul> <li>Installation</li> <li>Finished</li> </ul>                     | System By: Invision Power Services, Inc.<br>Manage global tools and settings                          |
|                                                                        | Members By: Invision Power Services, Inc.<br>Manage members and groups                                |
|                                                                        | Forums By: Invision Power Services, Inc.<br>Manage forums and posts                                   |
|                                                                        | Third Party Applications                                                                              |
|                                                                        | Shoutbox By: IPB Works<br>Shoutbox adds a feature rich shoutbox to your existing IP.Board!            |
|                                                                        |                                                                                                    |
|                                                                        |                                                                                                    |
|                                                                        |                                                                                                    |
|                                                                        |                                                                                                    |
|                                                                        |                                                                                                    |

Next >

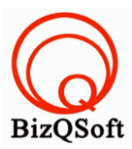

#### 6. ตรงนี้กด "Next" ไปขั้นตอนต่อไปได้เลย

| 🔀 IPS Community S                                                                                                    | etup                    |                                                                                               |
|----------------------------------------------------------------------------------------------------|-------------------------|-----------------------------------------------------------------------------------------------|
| Addresses Installation Guide                                                                                                    |                         |                                                                                               |
| <ul> <li>Requirements</li> <li>EULA</li> <li>Applications</li> <li>Addresses</li> <li>License Key</li> <li>DB Details</li> <li>Admin Account</li> <li>Installation</li> <li>Finished</li> </ul> | Invision Power Board 3. | /home/bizqsoft/domains/bizqsoft.com/public_html/ipboard/         http://ipboard.bizqsoft.com/ |
|                                                                                                    |                         | Next >                                                                                        |

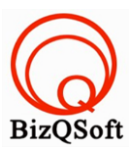

7. ตรงนี้กด "Next" ไปขั้นตอนต่อไปได้เลย ผมไม่ได้ใส่ License Key

| 🔀 IPS Community Set                                                                                                    | up                                                                                                    |
|----------------------------------------------------------------------------------------------------|----------------------------------------------------------------------------------------------------|
| License Key Installation Guide                                                                                                    |                                                                                                    |
| <ul> <li>Requirements</li> <li>EULA</li> <li>Applications</li> <li>Addresses</li> <li>License Key</li> <li>DB Details</li> <li>Admin Account</li> <li>Installation</li> <li>Finished</li> </ul> | Invision Power Board 3.4         License Key         License Key         Entering your license key is optional but doing so entitles you to additional features and benefits.         How to locate your license key |
|                                                                                                    | Next >                                                                                                    |

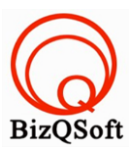

## 8. ใส่ข้อมูลของฐานข้อมูลที่เราได้สร้างเตรียมไว้ แล้วกด "Next" ไปขั้นตอนต่อไป

| B Details Installation Guide                                                                               | ;                                        |                                                                         |  |  |
|----------------------------------------------------------------------------------------------------|------------------------------------------|-------------------------------------------------------------------------|--|--|
| Requirements                                                                                               | Invision Power Board 3.4                 | Invision Power Board 3.4                                                |  |  |
| <ul> <li>EULA</li> <li>Applications</li> <li>Addresses</li> <li>License Key</li> <li>DB Details</li> </ul> | Ask your webhost if you are installing.  | unsure about any of these settings. You must create the database before |  |  |
| Admin Account Installation                                                                                 | Database details                         |                                                                         |  |  |
| Finished                                                                                                   | SQL Host:                                | localhost                                                               |  |  |
|                                                                                                    | Database Name:                           | bizqsoft_ipb                                                            |  |  |
|                                                                                                    | SQL Username:                            | bizqsoft_ipb                                                            |  |  |
|                                                                                                    | SQL Password:                            |                                                                         |  |  |
|                                                                                                    | SQL Table Prefix:                        |                                                                         |  |  |
|                                                                                                    | MySQL Table Type<br>Use MyISAM if unsure | MYISAM                                                                  |  |  |
|                                                                                                    |                                          |                                                                         |  |  |
|                                                                                                    |                                          |                                                                         |  |  |
|                                                                                                    |                                          |                                                                         |  |  |
|                                                                                                    |                                          |                                                                         |  |  |
|                                                                                                    |                                          |                                                                         |  |  |

Next >

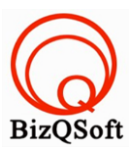

### 9. ใส่ข้อมูลของ Admin แล้วกด "Next" ไปขั้นตอนต่อไป

| VIPS Community Set                                                                                                    | cup                                                                                                    |                                                                                |
|----------------------------------------------------------------------------------------------------|----------------------------------------------------------------------------------------------------|--------------------------------------------------------------------------------|
| Admin Account Installation Guide                                                                                                    |                                                                                                    |                                                                                |
| <ul> <li>Requirements</li> <li>EULA</li> <li>Applications</li> <li>Addresses</li> <li>License Key</li> <li>DB Details</li> <li>Admin Account</li> <li>Installation</li> <li>Finished</li> </ul> | Invision Power Board 3.4          Please complete the form careful         The details you enter here will be         Your administrative account         Username:         Password:         Confirm Password:         E-mail Address: | ly.<br>used to log into the board and ACP.<br>admin<br>a<br>admin@bizqsoft.com |

Next >

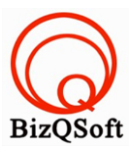

10. ตรงนี้ก็กดที่ Start installation… แล้วก็รอจนกว่าจะเสร็จสิ้นการติดตั้งก็เป็นอันเสร็จเรียบร้อยครับ

| Installation Installation Guide                                                                                                    |                                                                                                    |
|----------------------------------------------------------------------------------------------------|----------------------------------------------------------------------------------------------------|
| <ul> <li>Requirements</li> <li>EULA</li> <li>Applications</li> <li>Addresses</li> <li>License Key</li> <li>DB Details</li> <li>Admin Account</li> <li>Installation</li> <li>Finished</li> </ul> | Invision Power Board 3.4 The installer is now ready to complete the installation of IP.Board. Click Start to begin the automatic process! Start installation. |